## オーディオ設定

Realtek<sup>®</sup> オーディオコーデックは8チャンネルオーディオをサポートしています。またソフトウェア により、ジャック検出機能、S/PDIF出力サポート、割り込み機能に対応しています。このコーデッ クはRealtek<sup>®</sup> 開発の UAJ<sup>®</sup> (Universal Audio Jack) テクノロジーを採用しており、全てのオーディ オポートでこのテクノロジーをサポートしていますので、ケーブル接続エラーを未然に防ぎ、プラグ アンドプレイ対応で簡単に機器を接続することができます。

インストールウィザードに従って、サポートCD/DVDからRealtek® Audio Driver をインストールしてください。

Realtek オーディオソフトウェアがインストールされると、タスクトレイに Realtek HD Audio Manager アイコンが表示されます。 アイコンをダブルクリックすると、Realtek HD Audio Manager が 起動します。

\* 17 AM

**Realtek HD Audio Manager** 

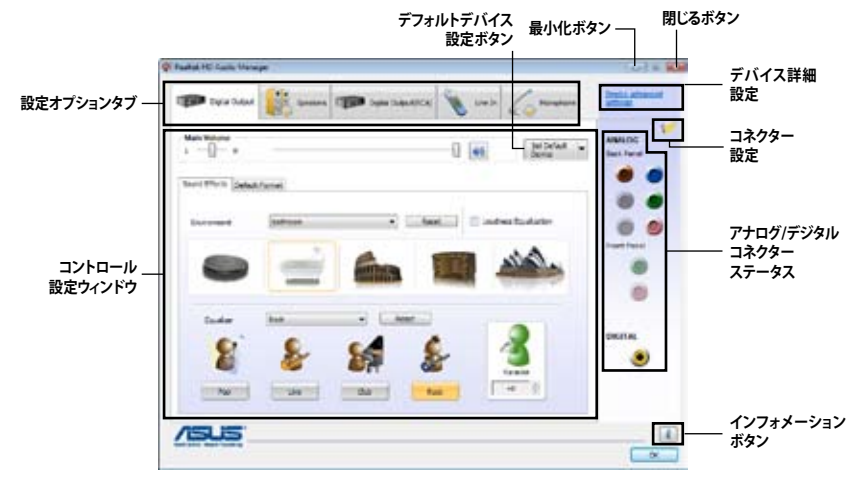

# A. Realtek HD Audio Manager : Windows 7<sup>™</sup> / Vista<sup>™</sup>

### インフォメーション(情報)

インフォメーションボタン ると、オーディオドライバーのバージョン、 DirectXのバージョン、オーディオコントローラ ホー、オーディオコーデック、言語設定等の情報 が表示されます。 デバイス詳細設定ボタンをクリックすると、 アバイス詳細設定ボタンをクリックすると、 第生・録音デバイスの詳細設定が表示され ます。

| Constant attace of settings                                                         | 6 |
|-------------------------------------------------------------------------------------|---|
| Playhork Drevet                                                                     |   |
| Plate the real subject dense, inter a flant headphine plogped in.                   |   |
| Pada first and namely before pixelials for different addressments<br>and presented. |   |
| Excerting Dwite                                                                     |   |
| To sprane type of spot jude, i.e. the it or complete, as an ignal index.            |   |
| C Separate al aque puise to releparatere equit devices.                             |   |
|                                                                                     |   |
| OK Carear                                                                           |   |

デバイス詳細設定

|                        | E                       |
|------------------------|-------------------------|
| ladio Driver Tersion : | 6.3.1.4251              |
| Directil Version (     | Dewet 11.0              |
| Rudio Controller :     | HD Aude                 |
| ludio Cadec :          | 82.000                  |
| anguage i              | A/b •                   |
| O Deplay               | con in notificator area |

## コネクター設定

「コネクター設定」ボタン をクリックし、 HDモード/AC67モードの切り替えなどを設定 することが可能です。

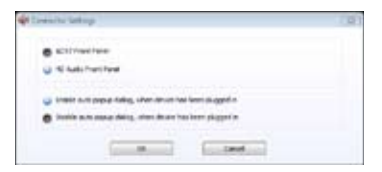

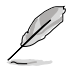

ジャック検出機能、フロントパネル・ジャック・リタスキング機能は、HDモードでのみ正常に機能します。これらの機能を利用される際は、Realtek HD Audio ManagerとBIOS設定でオーディオタイプを[HDモード]に設定してください。

## 設定オプション

設定する項目のタブをクリックし、各種オーディオ設定を行います。

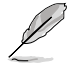

本マニュアルで使用されているイラストや画面、項目名は実際のものとは異なる場合があります。 これらは使用するOSやソフトウェアバージョンにより異なります。予めご了承ください。Windows Vista™/7環境ではRealtek HD Audio Manager がアナログ/デジタルポートに接続したデバイス を自動的に検出し、対応する設定オプションタブを表示します。

### **Digital Output**

デジタル出力の設定

- 「Digital Output」タブをクリックします。
- Set Default Device (デフォル トデバイスの設定) 」をクリック し、デジタル出力ポートを、デフ ォルトオーディオ出力デバイスま たは通信デバイスに設定します。
- 「Sound Effects (サウンドエフェクト)」のタ ブをクリックし、各種音響効果 の設定を選択します。または、

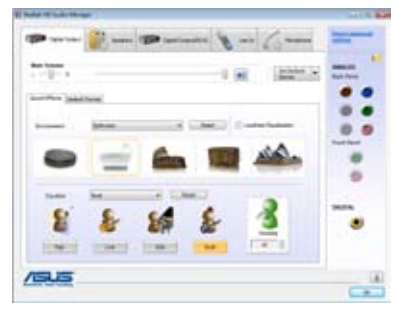

「Default Format(デフォルトフォーマット)」のタブをクリックし、オーディ オ出力のサンプルレートとビット数のデフォルトフォーマットを選択します。

4. 「**OK**」をクリックし、設定を有効にします。

#### スピーカー

スピーカーの設定

- 「Speakers (スピーカー)」タ ブをクリックします。
- Set Default Device (デフォルトデバイスの設定)」 をクリックし、アナログポートをデフ ォルトオーディオ出力デバイスまたは 通信デバイスに設定します。
- Speaker Configuration (スピーカー設定)」のタブをクリ ックし、スピーカーの設定、または スピーカーのテストを行います。

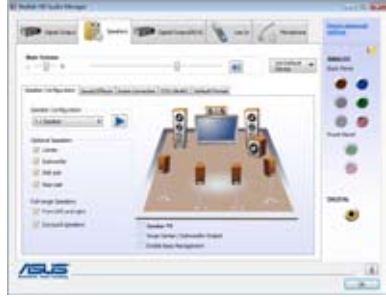

- 4. 「Sound Effects(サウンドエフェクト)」のタブをクリックし、各種音響効果の設定を選択します。
- 5. 「Room Correction(室内音響補正)」のタブをクリックし、スピーカーの距離 を個別に調節します。
- 「DTS UltraPC」のタブをクリックし、DTS UltraPC機能の有効/無効を設定します。(特定モデルのみ)
- 7. 「**Default Format(デフォルト フォーマット)**」のタブをクリックし、オーディ オ出力のサンプルレートとビット数のデフォルトフォーマットを選択します。
- 8. 「OK」をクリックし設定を有効にします。

## ライン入力

アナログライン入力の設定

- 「Line In (ライン入力)」タブを クリックします。
- Set Default Device (デフォルトデバイスの設定)」 をクリックし、アナログライン入 カポートをデフォルトオーディオ 入力デバイスまたは通信デバイス に設定します。
- ライン入力タブでは、録音、再生 の際のボリュームの調整、オーデ ィオ入力のサンプルレートとビッ ト数のデフォルトフォーマットを設定できます。

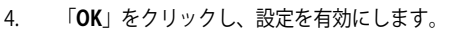

|      | and the second                     |                   |  |
|------|------------------------------------|-------------------|--|
|      | l and a second                     | - K<br>- K<br>- K |  |
|      | Belad Lona<br>(Ala, and a 10 (add) | - M               |  |
|      | Z                                  |                   |  |
| /515 |                                    |                   |  |

マイク

マイクの設定

- 「Microphone (マイク)」タブ をクリックします。
- 「Microphone Effects (マイク効果)」タブの 「Noise Suppression (ノイズ抑 制)」をクリックし有効にするこ とで、レコーディングの際のノイ ズを抑制することができます。ま た、「Acoustic Echo Cancellation (音響エコーキャンセル)」をク リックし有効にすることで、レコ ーディングの際のフロントスピーナ

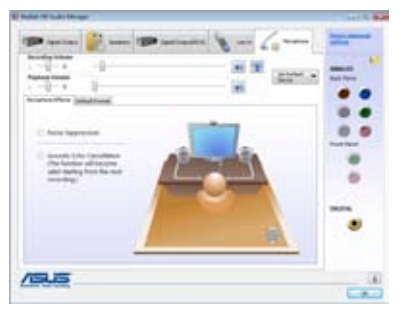

ーディングの際のフロントスピーカーから発生するエコーを抑制することができます。

- 3. 「Default Format(デフォルトフォーマット)」のタブをクリックし、オーディ オ入力のサンプルレートとビット数のデフォルトフォーマットを変更します。
- 4. 「**OK**」をクリックし、設定を有効にします。

### B. Realtek HD Audio Manager: Windows XP

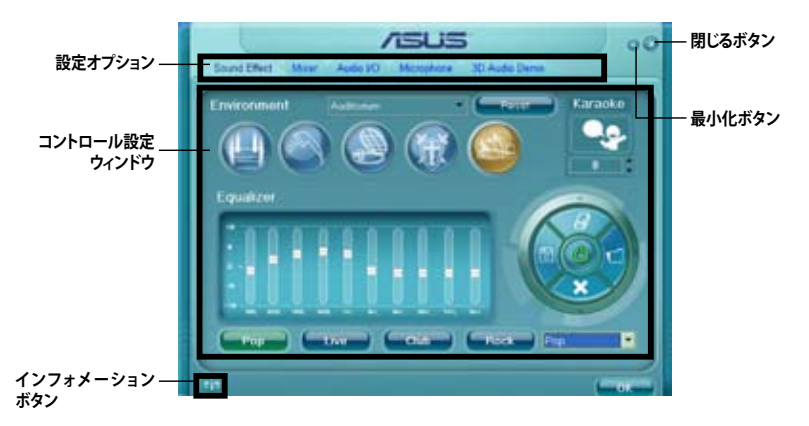

## インフォメーション(情報)

インフォメーションボタン すると、オーディオドライバーのバージョン、 DirectXのバージョン、オーディオコントローラ ー、オーディオコーデック、言語設定等の情報が 表示されます。

| information          |                                                                                                    |  |
|----------------------|----------------------------------------------------------------------------------------------------|--|
|                      |                                                                                                    |  |
|                      |                                                                                                    |  |
| Auto Compler         |                                                                                                    |  |
| Autio Codec:         |                                                                                                    |  |
|                      | Auto .                                                                                                    |  |
| Drow con a system to |                                                                                                    |  |
|                      | ( Contraction of the local data in the local data in the local dat |  |

### 設定オプション

設定する項目のタブをクリックし、各種オーディオ設定を行います。

#### サウンドエフェクト

サウンドイフェクトの設定

- 「Sound Effect (サウンドエフェ クト)」タブをクリックします。
- ショートカットボタンまたはドロッ プダウンメニューをクリックし、各 種音響効果を選択します。
- 3. 「**OK**」をクリックしSound Effect 設定を有効にします。

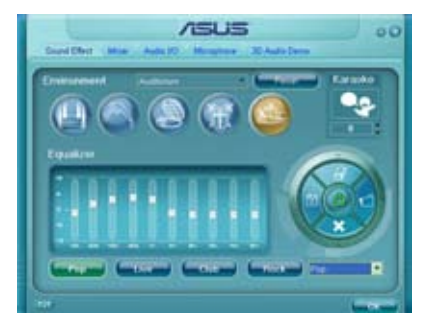

#### ミキサー

ミキサーの設定

- 「Mixer (ミキサー)」タブを クリックします。
- 2. ダイヤルノブで再生と録音のメ インボリュームを調整します。

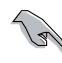

録音デバイスを無効にする場合は、録音デバイスの全ての チャンネルをミュート 定してください。

 各項目のバーを動かして、再生 と録音の詳細ボリュームを調節 します。

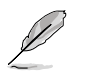

他のメニューオプションを表示するには、をクリックします。

4. 「**OK**」をクリックし、設定を有効にします。

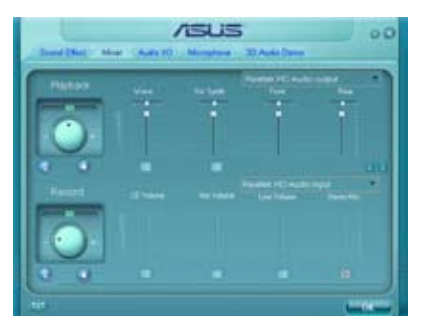

オーディオ1/0

Audio I/O オプションの設定

- 「Audio I/O (オーディオI/O)」タブ をクリックします。
- ドロップダウンメニューから接続す るサウンドデバイスやスピーカーを選 択します。
- コントロール設定ウィンドウに接 続されたデバイスの状態が表示さ れます。ANALOG (アナログ)パネ ルのでをクリックし、Connector Settings (コネクター設定)ウィンドウを開きます。この ウィンドウでは、HDモード/AC67モードの切り替えなど を設定することが可能です。デジタルパネルのでを クリックすると、デジタル設定が可能です。

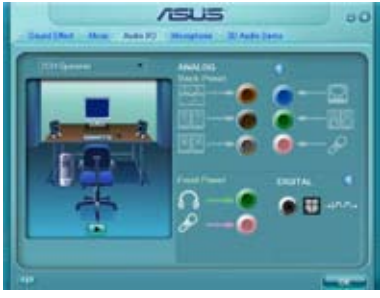

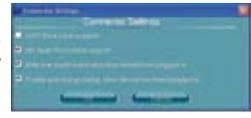

4. 「**OK**」をクリックし、設定を有効にします。

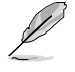

ジャック検出機能、フロントパネル・ジャック・リタスキング機能は、HDモードでのみ正常 に機能します。これらの機能を利用される際は、Realtek HD Audio ManagerとBIOS設定 でオーディオタイプを[HDモード]に設定してください。

## マイク

#### マイクの設定

- 「Microphone (マイク)」タブをク リックします。
- 「Noise Suppression (ノイズ抑 制)」をクリックし有効にすること で、レコーディングの際のノイズを抑 制することができます。
- 「Acoustic Echo Cancellation (音響エコーキャンセル)」をクリッ クし有効にすることで、レコーディン グの際のフロントスピーカーから発 生するエコーを抑制することができます。

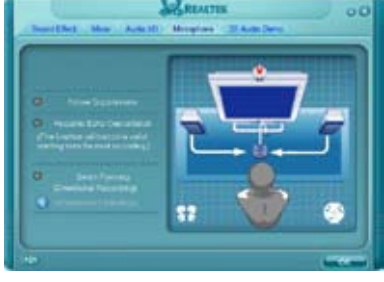

- 4. 「Beam Forming (ビームフォーミング [指向性録音])」をクリックし有効にすることで、レコーディング時の周囲のノイズを軽減します。マイクのキャリブレーションを行うには、 アをクリックします。
- 5. 「OK」をクリックし、設定を有効にします。

#### 3Dオーディオデモ

3Dオーディオデモの開始

- 「3D Audio Demo (3Dオーディオ デモ)」タブをクリックします。
- サウンド、ムービングパス、環境を 選択しデモ環境を設定します。
- 3. ●●をクリックし設定をテストします。
- 「OK」」をクリックし、設定を有効 にします。

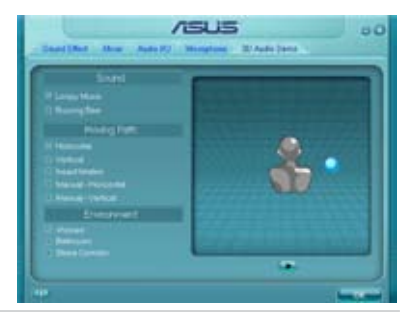

**Realtek Audio**